# No Cost Extension

#### **Process**

- PI initiates the No Cost Extension (NCE) activity. The PI can initiate 60 days prior to and 90 days after the End Date of the grant.
- Complete the NCE activity, noting duration and justification for extension, and submits to RGPO.
- RGPO C&G staff reviews NCE. Depending on duration requested, Annual Fiscal Forecast and Annual Progress Report activities will be required. C&G staff will initiate these activities.
- Grantee completes Annual Fiscal Forecast and Annual Progress Report and submits to RGPO.
- C&G and Program staff will review NCE, Annual Fiscal Forecast, and Annual Progress Report.
- Grantee will be notified via email once NCE has been reviewed.

## Instructions

- 1) Initiate NCE activity.
  - Pl initiates NCE activity.
    - Go to Title Page tab of grant application (button is available to grantee **60 days before** and **90 days after** end of grant).
    - Click "Request Extension."

| < GENERAL | TITLE PAGE                     | APPLICANT / PRINCIPAL | INVESTIGATOR | PROJECT INFORMATION | IMPORTED DELIVER  | ABLES PROJE |
|-----------|--------------------------------|-----------------------|--------------|---------------------|-------------------|-------------|
| * Other:  |                                | 1                     |              |                     |                   |             |
|           |                                |                       | 5            |                     |                   |             |
| Approv    | ed Project Start<br>Date:      | 04/15/2020            | PI cli       | cks here to         |                   |             |
| Appro     | ved Project End<br>Date:       | 12/31/0020            |              |                     |                   |             |
|           |                                | Request Extension     |              |                     |                   |             |
| Numl      | ber of Approved<br>Extensions: |                       |              |                     |                   |             |
| ▲ BACK    |                                |                       |              |                     |                   |             |
|           |                                |                       |              | Save Draft          | Initiate Closeout | Delete      |

#### 2) Grantee completes the NCE activity.

• In the Deliverables tile of the dashboard, PI selects the No Cost Extension deliverable. Click "Open."

|                    |                          |                          |                               |   |                                                               | <b>P</b>                         | outionic                 |         |                                            |   |                          |                       |     |          |      |
|--------------------|--------------------------|--------------------------|-------------------------------|---|---------------------------------------------------------------|----------------------------------|--------------------------|---------|--------------------------------------------|---|--------------------------|-----------------------|-----|----------|------|
|                    |                          | In Pr<br>Appli           | <b>1</b><br>ogress<br>cations |   | <b>1</b><br>Submitted / Under<br>Review Applications          |                                  | 2<br>Awarded Ap          | plic    | ations                                     |   | C<br>Assigned<br>Signing | Actions -<br>Official |     |          |      |
| C Assigned Actions |                          |                          |                               |   |                                                               |                                  |                          |         |                                            |   |                          |                       |     |          |      |
|                    |                          | <b>3</b><br>Deliverables |                               |   | 0<br>Pending Letters of<br>Reference                          | <b>O</b><br>Pending Subcontracts |                          | ntracts | <b>O</b><br>Grant Agreements for<br>Review |   | or                       |                       |     |          |      |
|                    |                          |                          |                               |   | Deli                                                          | ive                              | rables                   |         |                                            |   |                          |                       |     |          |      |
|                    |                          |                          |                               |   |                                                               |                                  |                          |         |                                            |   |                          | ×                     | ٩   | 1-3 of 3 | < >  |
| #                  | Туре 🗘                   | Grant<br>Year            |                               | ¢ | Name                                                          | ÷ F                              | Principal<br>nvestigator | ¢       | Institution                                | ¢ | Due<br>Date 🌩            | Status                | ¢   | Overdue  | ÷    |
| 1                  | No Cost<br>Extension     |                          | R00RG2311                     |   | R00RG2311 RGPOtest COVID-19 ERR<br>inital pilot data test app | ŀ                                | G Investigator           |         | Public Health<br>Institute                 |   | 01/29/2021               | PI Input              |     |          | Open |
| 2                  | Final Progress<br>Report | 1                        | R00RG2311                     |   | R00RG2311 RGPOtest COVID-19 ERR<br>inital pilot data test app | ŀ                                | G Investigator           |         | Public Health<br>Institute                 |   | 01/12/2021               | PI Input              |     |          | Open |
| 3                  | Final Fiscal<br>Report   | 1                        | R00RG2311                     |   | R00RG2311 RGPOtest COVID-19 ERR<br>inital pilot data test app | H                                | G Investigator           |         | Public Health<br>Institute                 |   | 01/12/2021               | Fiscal Offi<br>Input  | cer | Yes      | Open |
|                    |                          |                          |                               |   |                                                               |                                  |                          |         |                                            |   |                          |                       |     |          |      |

• PI chooses length of Extension Duration and completes Extension Justification field. Click "Save Draft."

| No Cost Extension - R00RG2311 RGPOtest COVID-19 ERR inital pilot data test app                                                                                                    |
|----------------------------------------------------------------------------------------------------|
| Emergency Rapid Response Application » No Cost Extension                                                                                                    |
| 😫 Preview                                                                                                    |
| * Date Due: 01/29/2021                                                                                                    |
| Application ID: R00RG2311                                                                                                    |
| Project Title: RGPOtest COVID-19 ERR inital pilot data test app                                                                                                    |
| EXTENSION DETAILS SIGNATURE                                                                                                    |
| * Extension Duration                                                                                                    |
| O 3 Months Select Extension Duration.                                                                                                    |
| O 6 Months                                                                                                    |
| O 9 Months                                                                                                    |
| O 12 Months                                                                                                    |
| * Extension Justification                                                                                                    |
| Please provide the following information to support your request:<br>1. Describe the reasons for the delay in completing the work.<br>2. Specify the outstanding research activities to be completed during proposed extension. Are there any significant changes in the work from that previously proposed? If so, why?<br>3. State the amount you are requesting to carry into the extension period. |
| Enter justification here. Click "Save Draft."                                                                                                    |
| Save Draft Submit to C&G Officer                                                                                                    |
|                                                                                                    |

#### My Applications

• Go to "Signature" tab. Mark checkbox to certify the statements are true, complete Applicant Electronic Signature, and Date. Click "Save Draft." Then click "Submit to C&G Officer."

No Cost Extension - R00RG2311 RGPOtest COVID-19 ERR inital pilot data test app

\* Date Due: 01/29/2021

Application ID: R00RG2311

Project Title: RGPOtest COVID-19 ERR initial pilot data test app

| EXTENSION DETAILS                                                       | SIGNATURE                                                                                                    |
|-------------------------------------------------------------------------|----------------------------------------------------------------------------------------------------|
| * Principal Investigator                                                | Signature                                                                                                    |
| Check the box to indica                                                 | te that you acknowledge the statement below and type in your full legal name to serve as your electronic signature.                                                                                                    |
| I certify that the stat<br>subject me to crimin<br>a grant is awarded a | ements herein are true, complete and accurate to the best of my knowledge. I am aware that any false, fictitious<br>al, civil, or administrative penalties. I agree to accept responsibility for the scientific conduct of the project and<br>s a result of this application. |
| * Applicant Electronic S                                                | ignature (Type in your full legal name)                                                                                                    |
| PI Signature                                                            |                                                                                                    |
| * Date                                                                  |                                                                                                    |
| 01/15/2021 📋                                                            |                                                                                                    |
| PI Comments                                                             |                                                                                                    |
|                                                                         |                                                                                                    |
| < BACK                                                                  |                                                                                                    |
|                                                                         | Save Draft Submit to C&G Officer                                                                                                    |

• **C&G Officer** reviews activity. On Signature tab, mark checkbox to certify the statements are true, complete C&G Officer Electronic Signature, and Date. Click "Save Draft." Then click "Submit to RGPO."

|                          | SIGNATURE                                                                                                    |
|--------------------------|----------------------------------------------------------------------------------------------------|
| Applicant Electronic Si  | gnature (Type in your full legal name)                                                                             |
| Pl Signature             |                                                                                                    |
| Date                     |                                                                                                    |
| )1/15/2021               |                                                                                                    |
| C&G Officer Signature    |                                                                                                    |
| Check the box to indicat | e that you acknowledge the statement below and type in your full legal name to serve as your electronic signature. |
| a grant is awarded as    | a result of this application. Signature (Type in your full legal name)                                             |
| CG Officer Signature     |                                                                                                    |
|                          |                                                                                                    |
| Date                     |                                                                                                    |
| )1/15/2021 🗎             |                                                                                                    |

- 3) RGPO C&G staff initiates supporting reports, as appropriate (Annual Fiscal Forecast, Annual Progress Report).
- 4) Grantee will be notified via email to complete Annual Fiscal Forecast and Annual Progress Report\*\*.
  - For a 3 month NCE:
    - The NCE will be automatically marked approved.
    - No reports are due at this time. Reports will be due 90 days after the newly extended End Date for the grant.
  - For a 6, 9, or 12 month NCE:
    - Complete Annual Fiscal Forecast. See Appendix A: Report Instructions (pps. 8-9) for further guidance.
    - Complete Annual Progress Report\*\*, if required. See Appendix A: Report Instructions (pps. 5-7) for further guidance.

\*\*NOTE: If the original grant duration is 18 months, when requesting a 6 month extension, a progress report may not be required. Please check with the assigned Program Officer to see if an Annual Progress Report is expected.

5) Once received, C&G and Program Staff will review NCE, Annual Fiscal Forecast and Annual Progress Report. When review is complete, PI will receive a notification via email.

# **APPENDIX A: Report Instructions**

## **Annual Progress Report**

## **PI SUBMISSION**

The PI will receive an email when the Annual Progress Report is ready for completion. In the PI dashboard in SmartSimple, the Annual Progress Report will be available under "Assigned Actions" under the "Deliverables" tile.

1. To access the reports, log in to SmartSimple: <u>https://ucop.smartsimple.com</u>. Under "Assigned Actions", click "Deliverables".

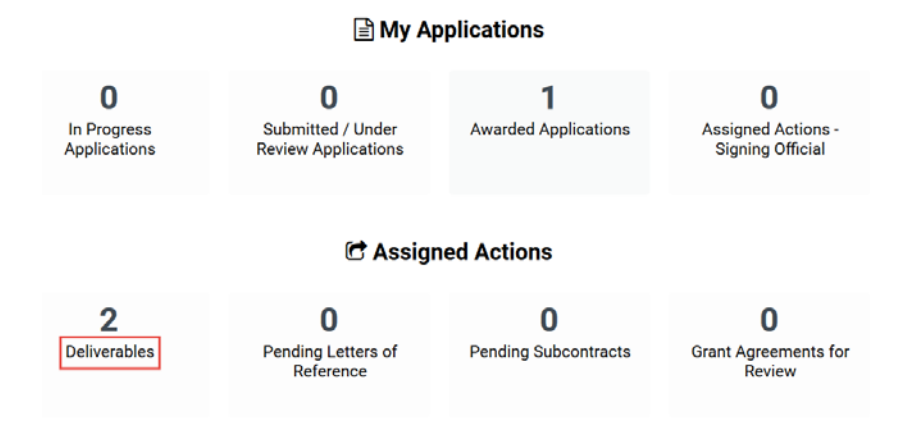

2. Select the "Annual Progress Report" for the appropriate Grant Year. Click "Open."

| 5 Annual Progress<br>Report | 1 | T29IP0571 | T29IP0571 RGPOtest MS6 | Lisa Test Jones | MERCY HOUSING<br>CALIFORNIA | 07/02/2018 Pl Input                | Yes | Open |
|-----------------------------|---|-----------|------------------------|-----------------|-----------------------------|------------------------------------|-----|------|
| 6 Annual Fiscal<br>Forecast | 1 | T29IP0571 | T29IP0571 RGPOtest MS6 | Lisa Test Jones | MERCY HOUSING<br>CALIFORNIA | 07/02/2018 Fiscal Officer<br>Input | Yes | Open |

- 3. Complete all sections of the Progress Report. All those marked with a red asterisk (\*) are mandatory fields. For those sections that allow uploads, please upload all relevant documents. Once all sections are complete, click "Save Draft."
- 4. Next, towards the top of the page, click the "Signature" tab.

Annual Progress Report - T29IP0571 RGPOtest MS6

High Impact Pilot Award Application » Annual Progress Report

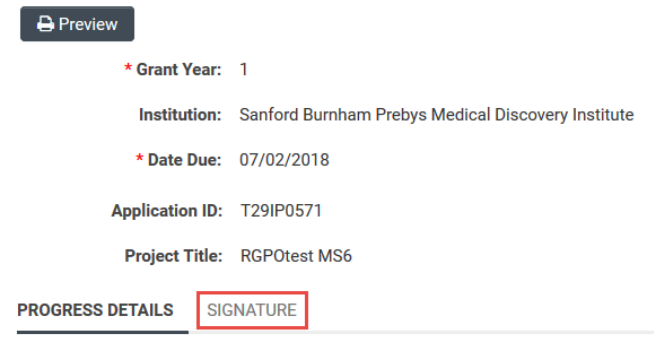

#### No Cost Extension – Grantee Instructions

- 5. Review the information on the "Signature" tab. To certify that all information in the progress report is accurate and complete, click the checkbox, type the PI name in the "Applicant Electronic Signature" field, and enter the date.
- 6. To submit the task, click "Submit to C&G Officer" at the bottom of the screen. When the pop-up message appears, click "Yes" to confirm submission. The task is then forwarded to the Contacts and Grants Official listed in the grant file.

| PROGRESS DETAILS                                         | GNATURE                                                                                                    |
|----------------------------------------------------------|----------------------------------------------------------------------------------------------------|
| * Applicant Signature                                    |                                                                                                    |
| Check the box to indicate th                             | at you acknowledge the statement below and type in your full legal name to serve as your electronic signature.                                                                                                    |
| I certify that the statement<br>conduct of the project a | ents herein are true, complete and accurate to the best of my knowledge. I am aware that any false, fictitious, or fraudulent statements or claims may subject me to<br>and to provide the required progress reports if a grant is awarded as a result of this application. |
| * Applicant Electronic Signa                             | ature (Type in your full legal name)                                                                                                    |
|                                                          |                                                                                                    |
| * Date                                                   |                                                                                                    |
| mm/dd/yyyy                                               |                                                                                                    |
| C&G Officer Comments                                     |                                                                                                    |
|                                                          |                                                                                                    |
|                                                          | Save Draft Submit to C&G Officer                                                                                                    |
|                                                          |                                                                                                    |

### **CONTRACTS AND GRANTS OFFICER REVIEW**

The Contracts and Grants Officer will receive an email when the Annual Progress Report is ready for review and submission to RGPO. In the Contracts and Grants Officer dashboard in SmartSimple, the Annual Progress Report will be available under "Assigned Actions" under the "Deliverables" tile.

 To access the reports, the Contracts and Grants Official logs in to SmartSimple: <u>https://ucop.smartsimple.com</u>. Under "Assigned Actions", click "Deliverables."

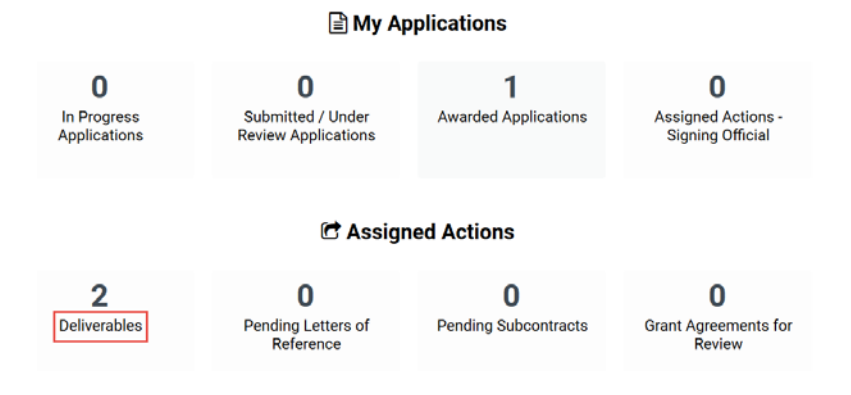

2. Select the "Annual Progress Report" for the appropriate Grant Year. Click "Open."

| 5 Annual Progress<br>Report | 1 | T29IP0571 | T29IP0571 RGPOtest MS6 | Lisa Test Jones | MERCY HOUSING<br>CALIFORNIA | 07/02/2018 C&G Officer<br>Input | Yes Open |
|-----------------------------|---|-----------|------------------------|-----------------|-----------------------------|---------------------------------|----------|
|-----------------------------|---|-----------|------------------------|-----------------|-----------------------------|---------------------------------|----------|

#### No Cost Extension – Grantee Instructions

- 3. Review all sections of the Progress Report. Then proceed to the "Signature" tab towards the top of the page, click the "Signature" tab.
- 4. If revisions are required, enter the revisions needed under the "C&G Officer comments" section. Then click, "Send Back to PI."

| Annual Progre                                  | ss Report - T29IP0571 RGPOtest MS6                                                                                                    |
|------------------------------------------------|----------------------------------------------------------------------------------------------------|
| PROGRESS DETAILS                               | SIGNATURE                                                                                                    |
| C&G Officer Signature                          | 3                                                                                                    |
| Check the box to indica                        | te that you acknowledge the statement below and type in your full legal name to serve as your electronic signature.                                                                                                    |
| I certify that the sta<br>accept responsibilit | tements herein are true, complete and accurate to the best of my knowledge. I am aware that any false, fictitious, or fraudulent statements<br>y for the scientific conduct of the project and to provide the required progress reports if a grant is awarded as a result of this application. |
| C&G Officer Electroni                          | c signature (Type in your full legal name)                                                                                                    |
| Date<br>mm/dd/yyyy                             | Enter required revisions here.                                                                                                    |
| Revisions required:<br>1)<br>2)                |                                                                                                    |
| < BACK                                         | Save Draft Send Back to PL Submit to RGPO                                                                                                    |

- 5. If all progress report information is accurate and complete, review the information on the "Signature" tab. To certify that all information in the progress report is accurate and complete, click the checkbox, type the PI name in the "Applicant Electronic Signature" field, and enter the date.
- 6. To submit the task, click "Submit to RGPO" at the bottom of the screen. When the pop-up message appears, click "Yes" to confirm submission. The task is then forwarded to RGPO for review.

| Annual Progress I                                          | Report - T29IP0571 RGPOtes                                                                              | t MS6                                                            |                                                             |                                                             |
|------------------------------------------------------------|----------------------------------------------------------------------------------------------------|------------------------------------------------------------------|-------------------------------------------------------------|-------------------------------------------------------------|
| PROGRESS DETAILS SIG                                       | NATURE                                                                                                  |                                                                  |                                                             |                                                             |
| 01/29/2020                                                 |                                                                                                    |                                                                  |                                                             |                                                             |
| * C&G Officer Signature                                    | Click to certify<br>accuracy                                                                            |                                                                  |                                                             |                                                             |
| Check the boot of indicate that                            | you acknowledge the statement below and type in                                                         | your full legal name to serve as y                               | our electronic signature.                                   |                                                             |
| I certify that the statemer<br>accept responsibility for t | its herein are true, complete and accurate to the<br>he scientific conduct of the project and to provid | best of my knowledge. I am av<br>le the required progress report | vare that any false, fictitio<br>s if a grant is awarded as | ous, or fraudulent statemen<br>a result of this application |
| * C&G Officer Electronic Sign                              | ature (Type in your full legal name)                                                                    | Type name to sign fi<br>electronic submissio                     | or<br>on                                                    |                                                             |
|                                                            |                                                                                                    |                                                                  |                                                             |                                                             |
| * Date                                                     | Enter/select                                                                                            |                                                                  |                                                             |                                                             |
| mm/dd/yyyy 🗎                                               | date                                                                                                    |                                                                  |                                                             |                                                             |
| C&G Officer Comments                                       |                                                                                                    |                                                                  |                                                             |                                                             |
| I                                                          |                                                                                                    | ſ                                                                | Click button to<br>submit to                                |                                                             |
| < BACK                                                     |                                                                                                    |                                                                  | RGPU                                                        |                                                             |
| •                                                          |                                                                                                    | Save Draft                                                       | Send Back to Pl                                             | Submit to RGPO                                              |
| vascript:opentopurl('/iface/ex/                            | /ax_index.jsp')                                                                                         | Save Brait                                                       | Buck to TT                                                  |                                                             |

## **Annual Fiscal Forecast**

## **FISCAL OFFICER REVIEW**

The Institutional Fiscal Contact will receive an email when the Annual Fiscal Forecast is ready for completion. In the Fiscal Officer's dashboard in SmartSimple, the Annual Fiscal Forecast will be available under "Assigned Actions" under the "Deliverables" tile.

- To access the Annual Fiscal Forecast, log in to SmartSimple: https://ucop.smartsimple.com. Under "Assigned Actions", click "Deliverables".
- Select the "Annual Fiscal Forecast" for the appropriate Grant Year. Click "Open."

| 5 Annual Progress<br>Report | 1 | T29IP0571 | T29IP0571 RGPOtest MS6 | Lisa Test Jones | MERCY HOUSING<br>CALIFORNIA | 07/02/2018 | PI Input                | Yes | Open |
|-----------------------------|---|-----------|------------------------|-----------------|-----------------------------|------------|-------------------------|-----|------|
| 6 Annual Fiscal<br>Forecast | 1 | T29IP0571 | T29IP0571 RGPOtest MS6 | Lisa Test Jones | MERCY HOUSING<br>CALIFORNIA | 07/02/2018 | Fiscal Officer<br>Input | Yes | Open |

Review the budget information listed at bottom of page. Enter "Adjustments to Working Budget" that are within allowable limits for the category. Then, enter "Estimated Expenditures" by category. When complete, click "Save Draft" button.

|                                                | Approved<br>Budget | Carry-forward<br>Balance                                                                                                    | Adjustments to Working Budget (within allowable limits) | Estimated Expenditures | Balance      |
|------------------------------------------------|--------------------|----------------------------------------------------------------------------------------------------|---------------------------------------------------------|------------------------|--------------|
| Personnel Costs (Salary<br>and Fringe):        | \$146,972.00       | so.oo Enter budget<br>adjustments that                                                                                                    | 500 Enter Estimated                                     | \$80,000.00            | \$67,472.00  |
| Student Tuition, Fees, and<br>Stipends:        | \$0.00             | \$0.00 \$2500 and 25%                                                                                                    | through the end of<br>the budget period.                | \$0.00                 | \$0.00       |
| Other Project Expenses:                        | \$50,278.00        | \$0.00 Solution Contract Contract Contra | -500                                                    | \$25,000.00            | \$24,778.00  |
| Equipment:                                     | \$0.00             | \$0.00                                                                                                    | 0                                                       | \$0.00                 | \$0.00       |
| Travel Expenses:                               | \$2,750.00         | \$0.00                                                                                                    | 0                                                       | \$1,200.00             | \$1,550.00   |
| Service Contracts and<br>Consultants:          | \$0.00             | \$0.00                                                                                                    | 0                                                       | \$0.00                 | \$0.00       |
| Prime Budget Indirect<br>Costs:                | \$50,000.00        | \$0.00 Total Project<br>Adjustments                                                                                                    | 0                                                       | \$30,000.00            | \$20,000.00  |
| Subcontracts Costs:                            | \$0.00             | \$0.00 should net                                                                                                    | 0                                                       | \$0.00                 | \$0.00       |
| Total Project Costs (Prime<br>+ Subcontracts): | \$250,000.00       | \$0.00                                                                                                    | \$0.00                                                  | \$136,200.00           | \$113,800.00 |

\*Please click Save Draft to recalculate totals

#### Review the remaining balance listed in the "Balance" column.

|                                                 | Approved<br>Budget | Carry-forward<br>Balance | Adjustments to Working Budget (within<br>allowable limits) | Estimated Expenditures |                                                                                |  |
|-------------------------------------------------|--------------------|--------------------------|------------------------------------------------------------|------------------------|--------------------------------------------------------------------------------|--|
| Personnel Costs (Salary<br>and Fringe):         | \$146,972.00       | \$0.00                   | 500                                                        | \$80,000.00            |                                                                                |  |
| Student Tuition, Fees, and<br>Stipends:         | \$0.00             | \$0.00                   | 0                                                          | \$0.00                 |                                                                                |  |
| Other Project Expenses:                         | \$50,278.00        | \$0.00                   | -500                                                       | \$25,000.00            |                                                                                |  |
| Equipment:                                      | \$0.00             | \$0.00                   | 0                                                          | \$0.00                 |                                                                                |  |
| Travel Expenses:                                | \$2,750.00         | \$0.00                   | 0                                                          | \$1,200.00             |                                                                                |  |
| Service Contracts and<br>Consultants:           | \$0.00             | \$0.00                   | 0                                                          | \$0.00                 | Calculate<br>percentage<br>of Carry<br>Forward<br>Balance<br>against<br>Direct |  |
| Prime Budget Indirect<br>Costs:                 | \$50,000.00        | \$0.00                   | 0                                                          | \$30,000.00            |                                                                                |  |
| Subcontracts Costs:                             | \$0.00             | \$0.00                   | 0                                                          | \$0.00                 |                                                                                |  |
| Total Project Costs (Prime<br>+ Subcontracts):  | \$250,000.00       | \$0.00                   | \$0.00                                                     | \$136,200.00           |                                                                                |  |
| *Please click Save Draft to recalculate totals. |                    |                          |                                                            |                        |                                                                                |  |

Balance \$67.472.00 \$0.00 \$24,778.00 \$0.00 \$1,550.00 \$0.00

\$20.000.00

\$113,800.00

\$0.00

Go to the "Carry Forward Percentage" section at the top of the page. If the remaining balance is greater than 25% of Direct Costs, select "Yes" and enter "**See NCE request**" in the Carry Forward Description field. If balance is less than 25% of Direct Costs, select "No." Click "Save Draft" to save the information.

| FISCAL DETAILS                        | Click "Yes" if balance is                                               |
|---------------------------------------|-------------------------------------------------------------------------|
| * Carry Forward Percentage            | Direct Costs                                                            |
| This award has a carry forward ba     | ance greater than 25%.                                                  |
| ⊖ No                                  |                                                                         |
| ⊖ Yes                                 | If "Yes" above, enter<br>justification for carry<br>forward here        |
| Carry Forward Description             | loiwaid here.                                                           |
| If a carry-forward is requested, brie | flynbe any delays and address how the carry-forward funds will be used. |
|                                       | Click "Save Draft"<br>after entering<br>information                     |
| 0 words typed                         |                                                                         |
|                                       | Save Draft Submit to RGPO                                               |

- Go to "Out of Budget Spending." If a budget change exceeds the threshold for allowable budget changes or requires additional justification, select "Yes." Once reviewed by RGPO, we will send a Budget Change Request for completion. Otherwise, select "No." For specific criteria regarding budget changes, see section 3.3 and the table on p.12 of the RGPO Grant Administration Manual: <u>https://www.ucop.edu/research-grants-</u> program/grant-administration/index.html.
- Once all information has been entered, click "Submit to RGPO" at the bottom of the screen. When the pop-up message appears, click "Yes" to confirm submission. The task is then forwarded to RGPO for review.

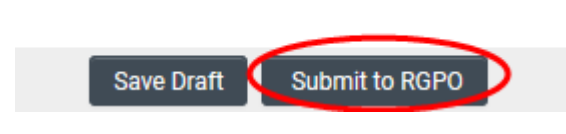